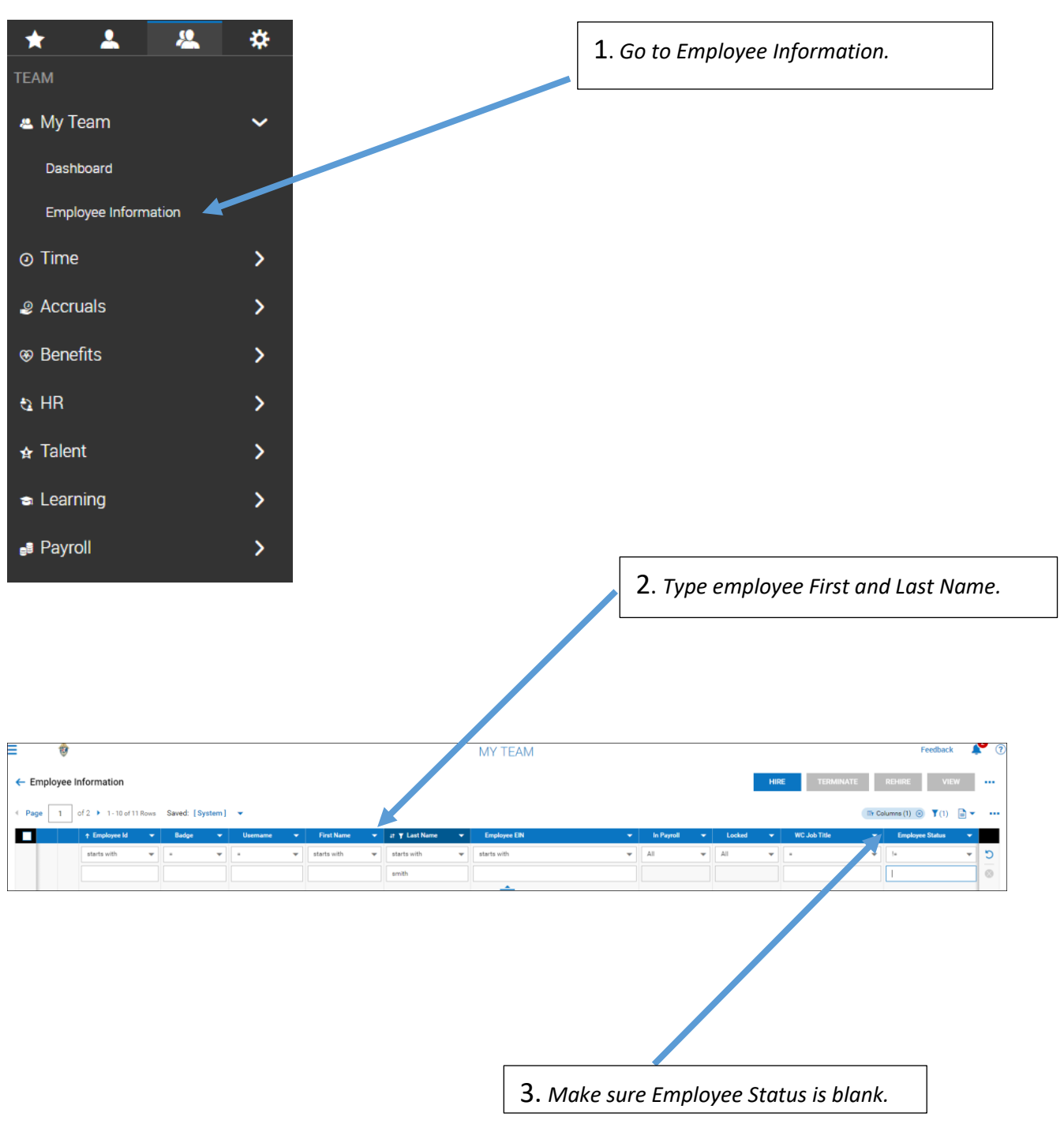

Login to Centrally HR (CHR) and go to My Teams

|          |                        |                 |          |   |                 |   |                |   | 4. Click                                | < ( | on Emp     | olo | oyee   | In  | formatio                 | n      | lcon.            |          |   |
|----------|------------------------|-----------------|----------|---|-----------------|---|----------------|---|-----------------------------------------|-----|------------|-----|--------|-----|--------------------------|--------|------------------|----------|---|
| ← Employ | ee Information         |                 |          |   |                 |   |                |   |                                         |     |            |     |        | HIR | TERMINATE                |        | REHIRE VIEW      |          |   |
| ← Page 1 | I of 1 ⊨ 1-1 of 1 Rows | Saved: [System] | •        |   |                 |   |                |   |                                         |     |            |     |        |     |                          | Tr Col | umns (2) 💿 🔻 (2) | <u>-</u> |   |
|          | ↑ Employee Id 👻        | Badge           | Username | • | 4† ¥ First Name | • | it ¥ Last Name | • | Employee EIN                            | •   | In Payroll | •   | Locked | •   | WC Job Title             | •      | Employee Status  | •        |   |
|          | starts with            | • •             | -        | - | starts with     | - | starts with    | - | starts with                             | *   | All        | •   | All    | -   | •                        | •      | 1-               | -        | 5 |
|          |                        |                 |          |   | viola           |   | smith          |   |                                         |     |            |     |        |     |                          |        |                  |          | 0 |
|          |                        |                 |          |   |                 |   |                |   |                                         |     |            |     |        |     |                          |        |                  |          |   |
|          | 2                      |                 |          |   |                 |   |                |   | Roman Catholic Bishop of Salt Lake City |     | No         |     | Yes    |     | Administrative Assistant |        | Terminated       |          |   |

5. On the Main Tab, go through each section and update as necessary – Managers, Cost Centers, Pay Information, etc.

| ≡ 🕸                       |                                         |    |                                         |   |                            |   | Feedback 💉 🕐                       |
|---------------------------|-----------------------------------------|----|-----------------------------------------|---|----------------------------|---|------------------------------------|
| ← Employee Profile        |                                         |    |                                         |   |                            | 1 | DOWNLOAD PDF SAVE                  |
| Employee ID v Hired       | Date: 2                                 |    |                                         |   |                            |   | <table-cell> New Look</table-cell> |
| Main Payroll HR Schedules | ACA 🌣 Edit Tabs                         |    |                                         |   |                            |   |                                    |
| JUMP TO                   | Account Information                     |    |                                         |   |                            |   |                                    |
| Account Information       | EIN                                     |    | Primary EIN                             |   | Username *                 |   |                                    |
| Two-Factor Authentication | Roman Catholic Bishop of Salt Lake City |    | Roman Catholic Bishop of Salt Lake City |   |                            |   |                                    |
|                           | New Password                            |    | Salutation                              |   | Nickname                   |   |                                    |
| Profiles                  |                                         | 0  |                                         |   |                            |   |                                    |
| Managers                  | First Name *                            |    | Middle                                  |   | Last Name *                |   |                                    |
| Workflow Delegation       |                                         |    |                                         |   |                            |   |                                    |
| Cost Centers              | Suffix                                  |    | Firet Screen                            |   | Locale (Language & Format) |   |                                    |
| Personal Information      |                                         |    | [Security Profile Default ]             | B | Company Default            | * |                                    |
|                           | T 7                                     |    |                                         |   |                            |   |                                    |
| Badges                    | Mountain                                | 12 | Unex Must Charge Descured at Next Lance |   |                            |   |                                    |
| Account Demographics      | Wountain                                | EQ | Ser Must Change Password at Next Logon  |   | V LOCKED                   |   |                                    |
| Account Contacts          | Convite Oversland                       |    |                                         |   |                            |   |                                    |
| Pay Information           | Ouestion                                |    | Answer                                  |   |                            |   |                                    |
| Total Compensation        | Spectral                                |    | Children (                              |   |                            |   |                                    |
| total compensation        |                                         |    |                                         |   |                            |   |                                    |
| Base Compensation         |                                         |    |                                         |   |                            |   |                                    |
| Dates                     | Two-Factor Authentication               |    |                                         |   |                            |   |                                    |

**6.** On the Base Compensation, click on Add.

| JUMP TO                   | Base Compensation                     |                      |                        |                       |                   |            |        |                        |              |          |         |
|---------------------------|---------------------------------------|----------------------|------------------------|-----------------------|-------------------|------------|--------|------------------------|--------------|----------|---------|
| Account Information       | (j) Rates must be re                  | eapplied for changes | to take place retroact | tively. Reapply Rates |                   |            |        |                        |              |          |         |
| Two-Factor Authentication | Current Compensation                  |                      |                        |                       |                   |            |        |                        |              |          |         |
| Profiles                  | Annual                                | \$42,412.5           | i0 / 1950.00hrs        | Pay Period            | \$1,631.25        | / 75.00hrs | Hourly |                        | \$21.75000   |          | 4       |
| Managers                  |                                       |                      |                        |                       |                   |            |        |                        |              | -        |         |
| Workflow Delegation       | Page 1 of 1                           | ▶ 1 - 3 of 3 Rows    | Annual 💌               |                       |                   |            |        |                        |              |          | + Add   |
| Cost Centers              | ↓ Effective From                      | Annual \$            | % Change               | Amount \$             | Hours             | PP         |        | Amount Earning Autopay | Autopay Type | Notes    | Actions |
| Personal Information      | 07/01/2019                            |                      | 2.98%                  |                       |                   | 26         |        |                        | Amount       | P        |         |
| Badges                    | 01/01/2008                            |                      |                        |                       |                   | 26         |        |                        | Amount       |          |         |
| Account Demographics      | 12/31/1900                            | \$0.00               |                        | \$0.00000 / Year      | 2080.00hrs / Year | 26         |        |                        | Amount       | <b>—</b> |         |
| Account Contacts          |                                       |                      |                        |                       |                   |            |        |                        |              |          |         |
| Pay Information           | Autopay Schedule                      |                      |                        |                       |                   |            |        |                        |              |          |         |
| Total Compensation        | <ol> <li>Used for Proratin</li> </ol> | ng Autopay Earnings. |                        |                       |                   |            |        |                        |              |          |         |
| Base Compensation         | Page     1     of 1                   | ▶ 1 • 1 of 1 Rows    |                        |                       |                   |            |        |                        |              |          | + Add   |

**7.** *Complete all information below.* 

| Add New Base Compen    | sation   |   |              |        | ×           |
|------------------------|----------|---|--------------|--------|-------------|
| Effective From *       |          |   | Amount *     |        | Per         |
| 09/22/2020             |          |   | 300.00000    | \$     | PP 🔻        |
| Hours                  | Per      |   | PP in Year * |        |             |
| 0.00                   | (J) Year | • | 24           |        |             |
| Amount Earning Autopay |          |   | Autopay Type |        |             |
| Salary                 |          | • | Both         |        | •           |
|                        |          |   |              | CANCEL | SAVE        |
|                        |          |   |              | 8.0    | Click Save. |

| Dates              |                |                   |                     |                  |                     |
|--------------------|----------------|-------------------|---------------------|------------------|---------------------|
| Employee Age       | 76             | Employment Length | 27 Years, 11 Months | Years Of Service | 27 Years, 11 Months |
| Termination Length | 1 Month, 1 Day |                   |                     |                  |                     |
| ired *             |                | Started *         |                     | Review           |                     |
|                    |                |                   |                     | mm/dd/yyyy       |                     |
| Birthday           |                | Seniority         |                     | Re-Hired         |                     |
|                    |                | mm/dd/yyyy        |                     | mm/dd/yyyy       | <b></b>             |
| lenefits           |                | Deceased          |                     | Retired          |                     |
| mm/dd/yyyy         | <b></b>        | mm/dd/yyyy        |                     | mm/dd/yyyy       |                     |
| rozen Benefit      |                | Retirement Plan   |                     | Terminated       |                     |
| mm/dd/yyyy         | iii            | mm/dd/yyyy        |                     | 08/21/2020       |                     |
| REHIRE             |                |                   |                     |                  |                     |
|                    |                |                   |                     |                  |                     |

| * hattet?                                                                                       | Review   |
|-------------------------------------------------------------------------------------------------|----------|
| Rehire Employee                                                                                 | mm/dd/y  |
| You are about to rehire 1 employee(s). You can continue to edit their profiles<br>after rehire. | mm/dd/y  |
| Date Of Rehire *                                                                                | tired    |
| mm/dd/yyyy                                                                                      | mm/dd/y  |
|                                                                                                 | rminated |
| CANCEL                                                                                          | 08/21/20 |
|                                                                                                 | _        |
|                                                                                                 |          |
| <b>10</b> . Enter Effective date. <b>11</b> . Click Save.                                       |          |

| Seniority               | Re-Hir                                                 |
|-------------------------|--------------------------------------------------------|
| mm/dd/yyyy              | mm                                                     |
| Done!<br>You have succe | Retire<br>ssfully rehired 1 employee(s).<br>OK<br>108/ |

### 12. Make sure to go through the Payroll Tab and HR tab to update/revise all information needed.

| ← Employee Profile                        |          |                                                           |             |             |          |         |         |           |           |       |           | SAVE   |
|-------------------------------------------|----------|-----------------------------------------------------------|-------------|-------------|----------|---------|---------|-----------|-----------|-------|-----------|--------|
| Main Payroll HR Schedules ACA & Cell Tabs |          |                                                           |             |             |          |         |         |           |           |       |           |        |
| JUMP TO Earnings                          |          |                                                           |             |             |          |         |         |           |           |       |           |        |
| Earnings                                  | ✓ Page 1 | of1 ▶ 1-3 of 3 F                                          | Currently S | Scheduled 🔻 |          |         |         |           |           |       |           |        |
| Deductions                                | Seq.     | Earning                                                   | Begin Date  | End Date    | Cales    | Last PR | MTD     | QTD       | YTD       | Notes | Documents | Action |
| Tax Information Direct Deposits           | 1        | Base Comp.<br>(Viola Smith:<br>Salary from<br>2020/09/01) | 09/01/2020  | 12/31/9999  | \$300.00 |         |         |           |           | P     | Û         |        |
|                                           |          | Minin Contribution                                        | 00.000.0000 | 10:00:0000  | 0000.00  | 4005.00 | 4005.00 | ht 105.00 | AT 101 00 |       |           |        |

### 13. Make sure to go through the Payroll Tab and HR tab to update/revise all information needed.

| • | -                                      | HR 👻                               | ¢-             |                          |                        |                         |                       | My Te | am/Employee Inform | ation/Employee Profile |
|---|----------------------------------------|------------------------------------|----------------|--------------------------|------------------------|-------------------------|-----------------------|-------|--------------------|------------------------|
|   |                                        |                                    |                |                          |                        |                         |                       |       |                    |                        |
|   | JUMP TO                                | Benefit Plans                      |                |                          |                        |                         |                       |       |                    |                        |
|   | Benefit Profile Enrollment<br>Override | ENROLLED WAIVED                    |                |                          |                        |                         |                       |       |                    |                        |
|   | All Forms                              | 4 Page 1 of 1 ⊨ 1-1 of 1 R         | Current 👻      |                          |                        |                         |                       |       |                    | + Add                  |
|   | Benefit Plans                          | ↑ Plan Name                        | Coverage Level | Deduction Effective From | Deduction Effective To | Coverage Effective From | Coverage Effective To | Notes | Documents          | Actions                |
|   | HR Custom Fields                       | General Valuecare Network<br>(PVC) | Employee Only  | 09/01/2020               | 12/31/9999             | 01/01/2020              | 08/31/2020            | P     | 0                  |                        |
|   | Benefit Salaries                       |                                    |                |                          |                        |                         |                       |       |                    |                        |
|   |                                        |                                    |                |                          |                        |                         |                       |       |                    |                        |